# 拡張ソフトウェアのアンインストール手順

スタートボタンより「コントロールパネル」「プログラムのアンインストール」をクリックします。

## Yahoo ツールバー等の該当の拡張機能ソフトウェアをアンインストールしてください。

アンインストール後、パソコンの再起動を実施してください。

#### Windows7 の場合

| ועו-םאכב ו 🔄 🗢 🔾                               | ネル 🕨 プログラム 🕨 プログラムと機能                            | ▼ 4y                                               | プログラムと 🔎     |
|------------------------------------------------|--------------------------------------------------|----------------------------------------------------|--------------|
| ファイル(F) 編集(E) 表示(V)                            | ツール(T) ヘルプ(H)                                    |                                                    |              |
| コントロール パネルホーム                                  | プログラムのアンインストールまたは変更                              |                                                    |              |
| インストールされた更新プロ<br>グラムを表示                        | プログラムをアンインストールするには、一覧からプロ<br>復] をクリックします。        | コグラムを選択して [アンインストール]、[変                            | 更]、または [修    |
| <ul> <li>Windows の機能の有効化また<br/>は無効化</li> </ul> | 整理 ▼ アンインストールと変更                                 |                                                    | ≣≕ ▾ 🔞       |
| ネットワークからプログラム<br>をインストール                       | 名前                                               | 発行元                                                | インストー ・*     |
|                                                | Jave 7 Update 13 (64 bit)                        | 0                                                  | 2013/04/22   |
|                                                | IVicron Flash Modia Control c アンインストー            | -JV(U) mology Corp.                                | 2013/04/22   |
|                                                | 1135xパドユーア Netscape Plug n                       | 特別の時かやストシステム                                       | 2013/04/22 = |
|                                                | UST Cac                                          | 株式会社シャストシステム                                       | 2014/10/20   |
|                                                | UST Note                                         | #ポンサジャストシステム                                       | 2014/11/05   |
|                                                | 🔛 JUST POF B (/EØ)                               | <b>長式会社シャストシステム</b>                                | 2014/12/18   |
|                                                | MUST PDF S (新売プロス)                               | ● ● 元の件シャストシステム                                    | 2014/11/07   |
|                                                | JUST SIde                                        | 株式会社シャストシステム                                       | 2015/01/20   |
|                                                | JustSystems PDF 2.0                              | <b>も</b> 式会社シャストシステム                               | 2013/04/22   |
|                                                | TLCPKD/itt 07-(77-1-V71-017 Version2.1           | 3//CIC 限制运行人口车站出来"帮…                               | 2014/06/17   |
|                                                | · · · · · · · · · · · · · · · · · · ·            |                                                    | F            |
|                                                | Microsoft Corporation 製品パージョン: 4.<br>ヘルプのリンク: ht | 0.30319<br>tp://go.microsoft.com/fwlink/?LinkId=16 | 4165         |

#### (注意)

各ツールバーのアンインストール方法や、各ツールバーがどのような機能を持っているか等についてのご 不明な点は、各ツールバーのヘルプページ、またはツールバーの提供元のホームページを確認の上、対 処をお願いします。

### 電子入札システムへのアクセスに影響を及ぼす可能性のあるツールバーの一例

下記に示す名称以外のツールバーでも、インストールされていることにより電子入札システムへのアク セスに影響を及ぼす場合がありますので、使用していないツールバーや、アンインストールを行っても問 題がないツールバーについてはパソコンからアンインストールすることを推奨します

·Yahoo ツールバー ·Windows Live Toolbar ·Google ツールバー

・McAfee Site Advisor ・MSN サーチツールバー